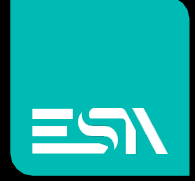

TUTORIAL KREO HMI Gestione utenti a livelli

Tutorial dedicato alla implementazione della gestione utenti con approccio legato ai livelli utente e relative priorità

> Connect Ideas. Shape solutions.

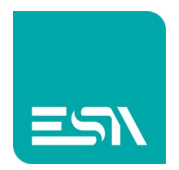

# Introduzione

Nei progetti KREO HMI si possono impostare differenti gradi di sicurezza per filtrare l'accessibilità alle varie pagine, oggetti grafici e funzioni.

Tali configurazioni si suddividono in 2 diverse modalità dove una esclude l'utilizzo dell'altra:

- LIVELLI
- MATRICE

| kH         | <b></b>     | File | Edit A | Action | Tools Help                |             |                          |           |          |
|------------|-------------|------|--------|--------|---------------------------|-------------|--------------------------|-----------|----------|
| B          | ▶ ₩         |      |        |        |                           |             |                          |           |          |
|            | TESTMANU    | JALE |        |        | Info                      | Network     | FDA                      | Behaviour | Database |
| EW         | 107BA6SP    |      |        |        | C com requires U          | sername     |                          |           |          |
| Ö          |             |      |        |        | Users mode Levels         |             |                          |           |          |
|            | Pages       |      |        |        | Visibility level (default | t) 10 Integ | ction level (default) 10 |           |          |
|            | Popups      |      |        |        |                           |             |                          |           |          |
| <u></u>    | Sequences   |      | (1)    |        | ✓ Enable log file         |             | Users mode               |           | ×        |
| Ø          | Tags        |      |        |        | Log file User.log         |             |                          |           |          |
| ▲          | Alarms      |      |        |        | Fnable clear loos         |             | ✓ Levels                 |           |          |
| 9          | Datalogs    |      |        |        |                           |             | 🗌 Matrix                 |           |          |
|            | Recipes     |      |        |        |                           |             |                          |           |          |
| <u>°</u>   | Scripts     |      |        |        |                           |             |                          |           |          |
| <u>°</u>   | Javascripts |      |        |        |                           |             |                          |           |          |
| <u>°</u>   | Gadgets     |      |        |        |                           |             |                          |           |          |
| ٩          | Timers      |      |        |        |                           |             | -                        |           |          |
| 6          | Tasks       |      |        |        |                           |             |                          |           | Ok       |
| <b>"</b> E | Pipelines   |      |        |        |                           |             |                          |           |          |

## Come fare:

Nella modalità A LIVELLI i 2 parametri fondamentali, che differenziano l'uso degli oggetti protetti, sono il VISIBILITY LEVEL e INTERACTION LEVEL. Come è evidente dal nome essi determinano "chi puo' vedere" gli oggetti e "chi li puo' usare".

Vediamo uno fra i tanti modi di poter usare gli USER GROUPS A LIVELLI.

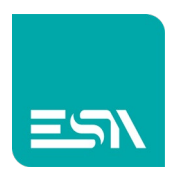

1) Supponiamo di configurare 4 livelli di accesso con livelli come in figura sotto e relative password.

| KH 🔂 File Edit     | Action Tools Help  |                      |                   |                |                |                 |
|--------------------|--------------------|----------------------|-------------------|----------------|----------------|-----------------|
| 🖹 ▶ 🖷 🗄 ↓          | Ś Ċ                |                      |                   |                |                |                 |
| TESTMANUALE V      | User groups        |                      |                   |                |                |                 |
| 🖏 settings 🔷 🔨     | + × 🕒 🕞            |                      |                   |                |                |                 |
|                    | ∇ Name ♥           | Description <i>∀</i> | VisibilityLevel ⊽ | EnabledLevel 🛛 | CanLockUsers ⊽ | CanBeUnlocked ∇ |
|                    | 1 🖉 Administrators |                      | 1                 | 1              |                |                 |
|                    | 2 🖉 Users          |                      | 10                | 10             |                |                 |
|                    | 3 🖉 Engineer       |                      | 3                 | 3              |                |                 |
| ဦခူ Security users | 4 🖉 Technician     |                      | 6                 | 6              |                |                 |
| P Notifications    | 5                  |                      |                   |                |                |                 |
| Connections        | 6                  |                      |                   |                |                |                 |
|                    | 7                  |                      |                   |                |                |                 |

Si nota qui che ogni GRUPPO detiene uno stesso livello di VISIBILITY e INTERACTION anche se possono essere diversificati fra loro.

2) Ognuno di questi 4 gruppi contiene poi i propri utenti con relative password:

| 📷 🍙   File Edit Action Tools Help                               |                   | _ 67 × |
|-----------------------------------------------------------------|-------------------|--------|
|                                                                 |                   | م      |
| TESTMANUALE v User groups × Technician                          |                   |        |
|                                                                 | Events            | » 🞯    |
| Q <sub>5</sub> SETTINGS A + X Move to A                         | Name Technician   |        |
| Performance         ∨         User name ∨         Description ∨ | Description       |        |
| Dictionary 1 Z TECH1                                            | VisibilityLevel   |        |
|                                                                 | EnabledLevel      |        |
| As Security users                                               | Lockable users    |        |
|                                                                 | ✓ Can be unlocked |        |
|                                                                 |                   |        |
|                                                                 |                   |        |
|                                                                 |                   |        |
|                                                                 |                   |        |
|                                                                 |                   |        |
|                                                                 |                   |        |
|                                                                 |                   |        |
|                                                                 |                   |        |
|                                                                 |                   |        |
|                                                                 |                   |        |
|                                                                 |                   |        |
|                                                                 |                   |        |
|                                                                 |                   |        |
| 20                                                              |                   |        |
|                                                                 |                   |        |
|                                                                 |                   |        |
|                                                                 |                   |        |
| 24                                                              |                   |        |
|                                                                 |                   |        |
|                                                                 |                   |        |
| Validate project 28                                             |                   |        |
|                                                                 |                   |        |

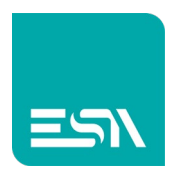

3) Configuro ora alcuni oggetti e pagine protetti da diversi LIVELLI di protezione:

| 🖬 🍙 🛛 File     | Edit Ac | tion Too         | ols Help      |          |     |         |           |              |              |             |          |      |            |                 | _ Ø   | ×   |
|----------------|---------|------------------|---------------|----------|-----|---------|-----------|--------------|--------------|-------------|----------|------|------------|-----------------|-------|-----|
| 🖹 🕨 🖷 🖻        |         |                  | N 🖂 🔨 🖂 🗸     | - Ç 😁    | E 🔺 |         | Preview:  | Off/0        | ~ [Dicti     | ionary Key] |          |      |            |                 |       | ۹   |
| TESTMANUALE    |         | LIST             | × UserGroups1 | •        |     |         |           |              |              |             |          |      |            |                 |       |     |
| EW107BA6SP     |         |                  |               |          |     | ×       |           |              |              |             |          | Pro  | perties    |                 | »     | > 🕥 |
| Configuration  |         |                  |               |          |     |         |           |              |              |             |          | (R   | lectangle) |                 |       |     |
|                |         |                  |               |          |     |         |           |              |              |             |          | Ge   | eneral     |                 |       |     |
| Pages          |         |                  |               |          |     |         |           |              |              |             |          | Nar  | me         |                 |       |     |
| Popups         |         |                  |               |          |     | USER GR | OUPS - LE | /ELS         |              |             |          | Left |            | 240             | 0     |     |
| ြို့ Sequences |         | 8-               |               |          |     |         |           |              |              |             |          | Тор  |            | 430             | 0     |     |
| Tags           |         |                  | LoginBoy      |          |     |         |           |              |              |             |          | Wic  | dth        | 250             |       |     |
| Alarms         |         | 8-               | Loginbox      |          |     |         |           | 1.0.7        |              |             |          | Hei  | ight       | 108             |       |     |
| Datalogs       |         |                  |               |          |     |         | SecurityL | evel=0 (no j | protection)  |             |          | Rot  | tation     | 0               | 0     |     |
| Recipes        |         | 8-               |               |          |     |         |           |              |              |             |          | At   | ttributes  |                 | ~     |     |
| Com Scripts    |         |                  |               | <b></b>  |     |         |           |              |              |             |          | Visi | ibility    | On III          | 0     |     |
| Javascripts    |         |                  |               |          |     |         |           |              |              |             |          | Col  | lor        | <b>#</b> c00000 | - v o |     |
| C Gadgets      |         |                  |               |          |     |         | Security  | evel=6 (tech | nnician)     |             |          | Stre | okeColor   | Black           | × 0   |     |
| Timers         |         | •                |               |          |     |         | Security  |              | miciany      |             |          | Stre | okeSize    | 1               | 0     |     |
| Tasks          |         | < <sub>8</sub> _ |               |          |     |         |           |              |              |             |          | 0.   | acity      | 255             |       |     |
| Pipelines      |         |                  |               |          |     |         |           |              |              |             |          |      |            |                 |       |     |
| Ö. SETTINGS    |         | 8-               |               |          |     |         |           |              |              |             |          | Cor  | mer        | 0:0:0:0         | · · · |     |
|                |         |                  |               |          |     |         | SecurityL | evel=3 (eng  | ineer)       |             |          | et   | ink        |                 |       |     |
|                |         | â-               |               |          |     |         |           |              |              |             |          |      |            |                 |       |     |
|                |         |                  |               |          | 4   |         |           |              |              |             |          | 36   |            |                 | ^     |     |
|                |         | 8-               |               |          |     |         |           |              |              |             |          | Lev  | Rel        | •               |       |     |
|                |         |                  |               | <b>.</b> |     |         | SecurityL | evel=1 (adn  | ninistrator) |             |          |      |            |                 |       |     |
|                |         | 8-               |               |          |     |         |           |              |              |             |          |      |            |                 |       |     |
|                |         | 8-               |               | •        |     |         |           |              |              |             |          |      |            |                 |       |     |
|                |         |                  |               |          |     |         |           |              |              |             | ChangePa | ge   |            |                 |       |     |
|                |         |                  |               |          |     |         |           |              |              |             |          |      |            |                 |       |     |

4) All'avvio del RUNTIME sarà visibile solo il BOX verde (no-protection).

| UserGroups1 × +                                 | c                               | - | o × |
|-------------------------------------------------|---------------------------------|---|-----|
| ← → C ① localhost:8080/sys/master/master_w.html | USER GROUPS - LEVELS            | Ŷ |     |
| LoginBox                                        | SecurityLevel=0 (no protection) |   |     |
|                                                 | SecurityLevel=6 (technician)    |   |     |
|                                                 | SecurityLevel=3 (engineer)      |   |     |
|                                                 | SecurityLevel=1 (administrator) |   |     |

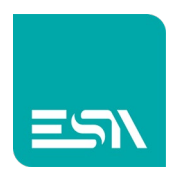

5) Il pulsante di LOGINBOX permetterà di loggarsi con relative credenziali per visualizzare i vari oggetti "concessi" a tale livello.

| 🔳 нмі                                           | × +                                       |                                                      | • - • × |
|-------------------------------------------------|-------------------------------------------|------------------------------------------------------|---------|
| $\  \   \leftarrow \  \   \rightarrow \  \   G$ | ① localhost:8080/sys/master/master_w.html |                                                      | x 🛓 i   |
|                                                 | LoginBox                                  | USER GROUPS - LEVELS SecurityLevel=0 (no protection) |         |
|                                                 |                                           | Password ****                                        |         |
|                                                 |                                           | Cancel                                               |         |
|                                                 |                                           | SecurityLevel=1 (administrator)                      |         |
|                                                 |                                           | ChangePa                                             | ige     |

<u>Nota</u>: Un uso classico dell'uso degli oggetti protetti prevede solitamente che gli oggetti siano tutti visibili agli operatori ma utilizzabili poi dagli utenti correttamente loggati.

In questo caso si puo' utilizzare la funzione di LOGIN-DEFAULT con VISIBILITY =1.

Così, indipendentemente da un LOGIN manuale, il progetto partirà con LOGIN-DEFAULT che permetterà comunque di vedere tutti gli oggetti (VISIBILITY =1).

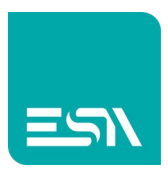

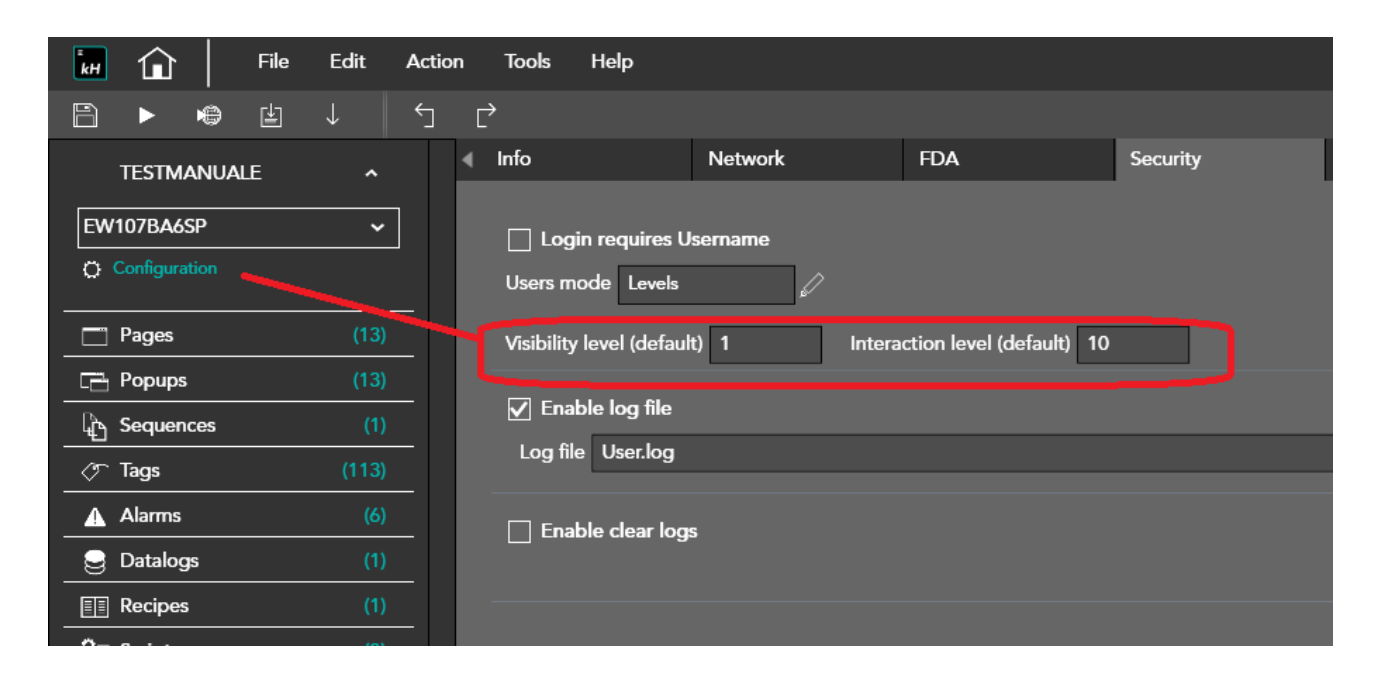

Gli oggetti visibili ma protetti possono essere evidenziati con un lucchetto nella PROPRIETA' GRAFICA in figura:

|                                 | Corner        | <ul> <li>⊙ 10</li> </ul> |
|---------------------------------|---------------|--------------------------|
| Coguritul qual-2 (anginger)     | Image         |                          |
| SecurityLevel=5 (engineer)      | StretchMode   | Uniform                  |
|                                 | ImageHalign   | Center                   |
|                                 | ImageValign   | Center                   |
|                                 | Text          | ChangePage               |
| SecurityLevel=1 (administrator) | FontName      | [Default]                |
|                                 | FontStyle     | None                     |
| ChangeDage                      | FontSize      | 20                       |
| Changerage                      | TextHAlign    | Center                   |
|                                 | TextVAlign    | Center                   |
|                                 | Security      |                          |
|                                 | Level         | 1                        |
|                                 | ShowProtected | III On                   |

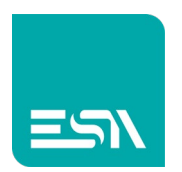

#### Il risultato a RUNTIME sarà il seguente:

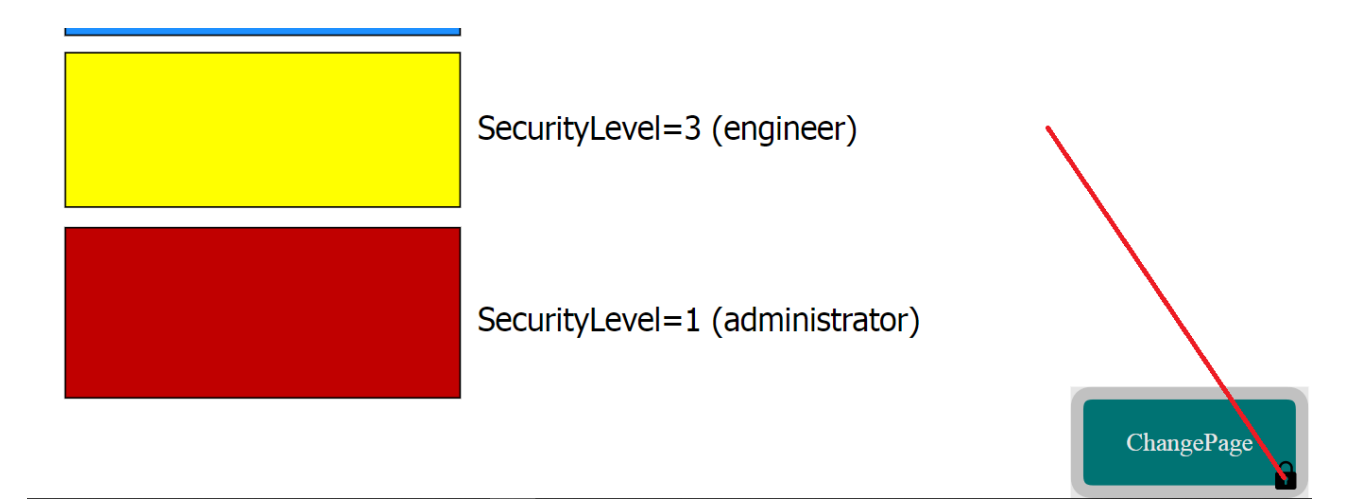

#### Tabella FUNZIONI predefinite USERS

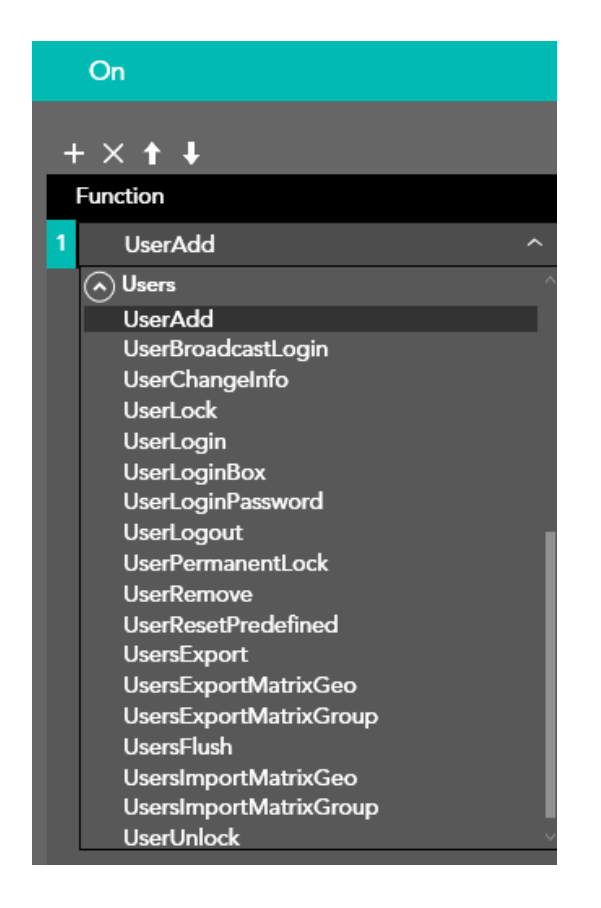

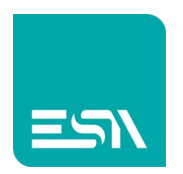

### Tabella EVENTI di UserGroups:

| Events               |      | »          | ••••• |
|----------------------|------|------------|-------|
| OnStart              | None |            |       |
| OnFdaError           | None | D          |       |
| OnActivityOn         | None | $\square$  |       |
| OnActivityOff        | None | $\swarrow$ |       |
| OnStop               | None | ø          |       |
| OnError              | None |            |       |
| OnAnyUserLogin       | None | Ø          |       |
| OnAnyUserLogout      | None | D          |       |
| OnAnyUserLoginError  | None | $\swarrow$ |       |
| OnAnyUserInfoChanged | None | ø          |       |
| OnAnyUserCreated     | None | ø          |       |
| OnAnyUserDeleted     | None |            |       |
| OnAnyUserLocked      | None |            |       |
| OnAnyUserUnlocked    | None |            |       |
| OnUsersReset         | None |            |       |

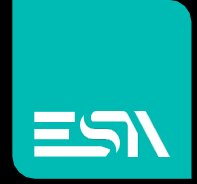

Connect ideas. shape solutions.

ESA S.p.A. | www.esa-automation.com |